# **Anforderung Kontingenteditor**

# Inhaltsverzeichnis

Inhaltsverzeichnis Historie Status Referenzen Problem (Ist-Zustand) Ansprechpartner Priorität Lösung (Soll-Zustand) Funktionale Anforderungen Übersicht Funktionalität 1) Auswahl der zu bearbeitenden Veranstaltung(en) 2) Auswahl ob Kontingte bzw. Sperren bearbeitet werden sollen 3) Grundsätzliche Darstellung des Kontingent / Sperren - Editors 4) Darstellen der Kontingente / Sperren im Saalplanfenster 5) Darstellen der Kontingente / Sperren im Listenfenster 6) Kontingent / Sperren - Datenfenster7) Kontingent / Sperren - Daten 8) Kontingent / Sperren - Statistik 9) Rechte für Kontingent / Sperren - Pflege 10) Kontingente / Sperren - Anlegen
11) Kontingente / Sperren - Bearbeiten 12) Kontingente / Sperren - Löschen Use Case Aktivitätendiagramme Oberfläche Reports Rechte Systemeinstellungen Nicht-funktionale Anforderungen Performance Zielsystem Mengengerüst Dokumentationsanforderungen Schnittstellen Definitionen, Fachliche Begriffe, Regeln Abbildungen

# Historie

| Datum      | Version | Was                                         | Wer |
|------------|---------|---------------------------------------------|-----|
| 19.01.2010 | 1.00    | Initial                                     | JTU |
| 02.01.2010 | 1.10    | Nacharbeiten nach Gesprächen mit VAS und SE | JTU |
| 16.02.2010 | 1.11    | Nacharbeiten nach Review durch SBU          | JTU |

### Status

Status In Bearbeitung

# Referenzen

| Literatur | Gesetzliche Anforderungen    | Name/Nummer   | Datum   | Herausgeber/A  | Autor | Quelle |
|-----------|------------------------------|---------------|---------|----------------|-------|--------|
|           |                              |               |         |                |       |        |
| Betroffen | e Programmeteile J-Client    |               |         |                |       |        |
| Betroffen | e Programmeteile W-Client    |               |         |                |       |        |
| Betroffen | e Programmeteile Internet    |               |         |                |       |        |
| Status    |                              |               |         |                |       |        |
| Geplant f | ür Release                   | 5.6           |         |                |       |        |
| Jira      |                              | FEAT-138      |         |                |       |        |
| Entwicklu | ingsaufwand geschätzt        |               |         |                |       |        |
| Stakehold | der                          | TO: SAD, CHU, | SE: DSL | , (ARM), (RKR) |       |        |
| Auswirku  | ng auf weitere Programmteile |               |         |                |       |        |
| Auswirku  | ng auf weitere Programme     |               |         |                |       |        |

# **Problem (Ist-Zustand)**

- Die Pflege der Kontingente und Speeren wird iin TO30 derzeit mit Hilfe des Saalplaneditors vorgenommen. Dieses Verfahren ist sehr fehlerträchitg, weil leicht versehentlich Änderungen am Saalplan vorgenommen werden können.
- Grundsätzlich wird die Pflege dadurch erschwert, dass Kontingente/Sperren üblicherweise als "Serien" angelegt und bearbeitet werden. Damit hat die Pflege den Charakter einer Massenpflege. Derzeit kann man diese Arbeiten jedoch nur für einzelne Veranstaltungen durchführen. Die systematische Pflege wird witerhin dadurch erschwert, dass es keine ausreichende Übersicht über bestehende Kontingente/Sperren (etwa in tabellarischer Form) gibt.
- Hauptsächlich werden Kontingente für Busunternehmner, Hotels und Reiseveranstalter hinterlegt (Kundengruppen). In Ausnahmefällen gibt es auch Einzelkunden- bzw. Mandantenbezogene Kontingente. In der Regel werden pro Veranstaltung zwischen 6 bis 10 Kontingente bearbeitet.

# Ansprechpartner

- SE: RKR, DSL, ARM
- TO: JTU, SBU, PMA, SAD, CHU

# Priorität

# Lösung (Soll-Zustand)

- Im TO30 Bereich "Veranstaltung" wird ein neuer Editor zum Anlegen, Bearbeiten und Löschen von Kontingenten/Sperren geschaffen
- Neuer Menüpunt unter Veranstaltung Sperren & Kontingenteditor
- Es ist dort möglich Kontingente/Sperren für eine einzelne bzw. für mehrere Veranstaltung(en) zu bearbeiten.
- Im Saalplaneditor wird diese Funktionalität dann entsprechend entfernt.
- Sperren und Kontingente die nicht VA-Abhängig sondern Saalplan-abhängig sind (z.B. sichtbehinderungssperren) können im Saalplantemplate direkt vorgenommen werden. Diese Funktionalität findet sich ebenfalls im neuen Kontingent- und Sperreneditor

## **Funktionale Anforderungen**

# Übersicht

| Nr. | Anforderung                                                  |
|-----|--------------------------------------------------------------|
| 1   | Auswahl der zu bearbeitenden Veranstaltung(en)               |
| 2   | Auswahl ob Kontingente bzw. Sperren bearbeitet werden sollen |
| 3   | Grundsätzliche Darstellung des Kontingent /Sperren - Editors |
| 4   | Darstellung der Kontingente / Sperrungen im Saalplanfenster  |
| 5   | Darstellung der Kontingente /Sperrungen im Listenfenster     |
| 6   | Kontingent /Sperrungs - Datenfenster                         |
| 7   | Kontingent / Sperrungs Daten                                 |
| 8   | Kontingent / Sperren - Statisik                              |
| 9   | Rechte für Kontingent/Sperren - Pflege                       |
| 10  | Kontingente / Sperren - Anlegen                              |
| 11  | Kontingente / Sperren - Bearbeiten                           |
| 12  | Kontingente / Sperren - Löschen                              |

## Funktionalität

#### 1) Auswahl der zu bearbeitenden Veranstaltung(en)

- Es ist möglich Kontingente/Sperren für eine bzw. für mehrere Veranstaltung(en) anzulegen, zu pflegen und zu löschen.
  - Daher ist es sinnvoll die vorhandene Veranstaltungssuche der Massenbearbeitung zu übernehmen. (Hierbei können die Auswahloptionen **zush. Plätze** und **Genre** eingespart werden)
    - Das System präsentiert den Veranstaltungssuchdialog, der dem Benutzer ebenfalls die Möglichkeit gibt VA nach dem Vorhandensein von Kointingenten mit einem bestimmten Namen auszuwählen
      - Der Benutzer gibt die gewünschten Auswahlkriterien für die zu bearbeitenden VA ein
    - Das System präsentiert eine Liste der Infrage kommenden Veranstaltungen.
    - Der Benutzer markiert in der Liste die gewünschten VA.
    - Das System prüft ob alle markierten VA dieselbe Platzlds besitzen.
    - Wenn dies der Fall ist, ermöglicht das System die Nutzung der im folgenden beschriebenen Buttons (<sup>1</sup> Die Buttons Kontingent bzw. Sperren werden <u>erst nach</u> erfolgreicher Auswahl von VA möglich)
    - Wenn das nicht der Fall ist, muss eine entsprechende Fehlermeldung (Keine entsprechenden VA gefunden!) erzeugt werden.
- Das Bearbeiten des Grundsaalplan (Saalplantemplate) ist ebenfalls möglich.
  - 🕭 Die beiden Buttons (Kontingent / Sperrungen im Grundsaalplan bearbeiten) lassen sich nur betätigen, wenn keine VA ausgewählt worden sind
  - Beim Betätigen der jeweiligen Buttons öffnet sich analog zum Saalpleditor der Suchmechanismus zur Auswahl des gewünschten Saalplanes
- Siehe Abb.1 Anforderung Massendruck Tickets#VA Auswahl

### 2) Auswahl ob Kontingte bzw. Sperren bearbeitet werden sollen

- Über zwei Button kann der Bearbeiter wählen, ob er Kontingente bzw. Sperren bearbeiten möchte
- Siehe hierfür ebenfalls Abb.1 (Anforderung Massendruck Tickets#VA Auswahl)
- Nach betätigen des Buttons öffnet sich der im folgenden beschriebene Kontingent/Sperren-Editor

### 3) Grundsätzliche Darstellung des Kontingent / Sperren - Editors

- Nachdem der entsprechende Button gewählt würde öffnet sich der Kontingent bzw- Sperren-Editor
- Um die Größe der Fenster zu optimieren, sollte der Bereich der die gewählten VA im oberen Bereich der Seite waagerecht
- dargestellt werden. Der Suchdialog ist in diesem Punkt nicht mehr erforderlich und kann daher entfallen.
- Zwei Buttons mit folgenden Funktionen müssen angelegt werden

- Kontingent neu anlegen: Dialogfenster "Kontingentdaten" öffnet sich und ein neues Kontingent kann angelegt werden
- Alternativ für Sperren Menü: Sperre neu anlegen: Dialogfenster "Sperren-Daten" öffnet sich und eine neue Sperre kann angelegt werden
- Abbrechen: Beendet den Editor
- Im Hauptbereich des Editors sind nun das Saalplanfenster und das Listenfenster sichtbar
  - Siehe Abb.2 (Kontingent-Saalplanfenster) bzw. Abb.3 (Sperren-Saalplanfenster)

#### 4) Darstellen der Kontingente / Sperren im Saalplanfenster

#### Kontingent

- Im ersten Schritt muss sich der Nutzer die Frage stellen, welcher Saaplan angezeigt werden soll:
  - Default Regel: Es werden nur Plätze angezeigt, die in allen gewählten VA kontingentierbar sind. Es wird ein Durchstich durch alle VA dargestellt
    - Das bedeutet das nur Plätze angeziegt werden, die nicht verkauft, reserviert oder gesperrt sind.
    - Plätze mit vorhandener Kontingentbelegung können auch in ein neues Kontingent gelegt werden
    - Dieser Durchstich wird als Default beim Start des Editors angezeigt
  - Auswahlmöglichkeit: Es werden nur Plätze angezeigt, die in einer ausgewählten (Wunsch) VA kontingentierbar sind
    - Das bedeutet das nur Plätze angeziegt werden, die nicht verkauft, reserviert oder gesperrt sind.
      - Sobald der Nutzer diese Variante wählt, hat man in der VA Anzeige die Möglichkeit die gewünschte VA zu markieren
      - Beispiel: Nutzer möchte jeweils die erste verfügbare Reihe im Block XY in das Kontingent legen. Er startet dann entsprechend mit VA1
- Mit der Saalplanübersicht ist es möglich schnell in die gewünschten Bereiche des Saalplanes zu springen

#### Sperren

• Im ersten Schritt muss sich der Nutzer die Frage stellen, welcher Saaplan angezeigt werden soll:

- Default Regel: Es werden nur Plätze angezeigt, die in allen gewählten VA sperrbar sind. Es wird ein Durchstich durch alle VA dargestellt
  - Das bedeutet das nur Plätze angeziegt werden, die nicht verkauft, reserviert oder kontingentiert sind.
  - Plätze mit vorhandener Sperren-Belegung können auch in eine neue Sperre gelegt werden
  - Dieser Durchstich wird als Default beim Start des Editors angezeigt
- Auswahlmöglichkeit: Es werden nur Plätze angezeigt, die in einer ausgewählten (Wunsch) VA sperrbar sind
  - Das bedeutet das nur Plätze angeziegt werden, die nicht verkauft, reserviert oder kontingentiert sind.
    Sobald der Nutzer diese Variante wählt, hat man in der VA Anzeige die Möglichkeit die gewünschte VA zu markieren
  - Beispiel: Nutzer möchte jeweils die erste verfügbare Reihe im Block XY in die Sperre legen. Er startet dann entsprechend mit VA1
- Mit der Saalplanübersicht ist es möglich schnell in die gewünschten Bereiche des Saalplanes zu springen

#### Stapelplätze:

#### Allgemein:

- Erläuterung Legende:
  - Zeile 1: schwarzer Punkt im Platz: Platz ist nicht kontingentier bzw sperrbar
  - Zeile 2: Buchstabe bzw. Speertypbezeichnung im Platz: Platz ist in allen VA im gleichen Kontingent bzw. in der gleichen Sperre
  - Zeiel 3: Fragezeichen im Platz: Platz ist nicht in allen VA Bestandteil des Kontingents bzw. der Sperre
  - Zeile 4: Platz ohne weitere Markierung: Platz ist frei kontingentier bzw. sperrbar
  - Zeile 5: Platz mit ?? (tba) ist frei kontingentier bzw. sperrbar jedoch in den gewählten VA in verschiedenen Preiskategorien
- SE möchte die Möglichkeit haben, die Saalplangrafik als neues Fenster zu öffnen um eine größtmögliche Darstellung zu erhalten
- Off Topic: Es ist zu überprüfen, ob Schriftarten,- größen und -farben optimiert werden könnne. Eine Lesbarkeit ist im Moment nur rudimentär gegeben.

#### 5) Darstellen der Kontingente / Sperren im Listenfenster

#### Kontingente

- Der Nutzer erhält hier eine Übersicht über alle in den VA angelegten Kontingten
  - Folgende Informationen werden angezeigt
    - Kontingentname
    - Konitngentkürzel
    - Anzahl Plätze total
    - Anzahl Plätze pro PK
      - Für den Fall, dass die Einteilung der PK über die VA unterschiedlich ist kann man die entsprechende Verteilung über das Aufklappen des Untermenüs (+) erhalten
- Der Reiter Aktiv beschreibt die aktuellen Status des Kontingents
  - Für alle aktiven (verkaufbaren) Kontingente ist ein Häcken gesetzt

- Alle inaktiven Kontingente haben kein Häcken
  - Zum Aktivieren des Kontingents muss ein Häcken gesetzt werden
  - System prüft, ob die im Kontingent befindlichen Plätze nicht zu einem anderen aktiven Kontingent gehören.
    - Meldung: Der / die gewählten Plätze liegen in einem anderen aktiven Kontingent. Möchten Sie trattadem das neues Kontingent auf diese (n) Blätze enlagen?
    - trotzdem das neue Kontingent auf diese(n) Plätze anlegen?
      Bestätigung per OK. Nutzer springt auf die vorherige Ebene zurück, es steht kein Häcken im zu
    - Bestätigung per OK. Nutzer springt auf die vornerige Ebene zurück, es steht kein Hacken im zu bearbeitenden Kontingent (Die Priorität des neuen Kontingents ist höher als die des bisherigen Kontingents
  - Entfernt man den Hacken eines aktiven Kontingents erscheint folgende Abfrage:
    - Wollen Sie das gewählte Kontingent wirklich inaktiv setzen?
      - Antwort Ja: Kontingent wird inaktiv
      - Antwort Nein: Keine Änderung des Status des Kontingentes
- Das Listenfenster bietet weiterhin folgende Möglichkeiten an:
  - Kontingent Löschen
  - Angelegte Notizen lesen
  - Kontingentinformationen drucken
  - Export der Kontingentinformationen als csv-Datei (Inhalt der Datei sind alle Informationen zum Kontingent inkl. detailierte Platzliste)
  - Kontingentdaten bearbeiten

#### Sperren

- Der Nutzer erhält hier eine Übersicht über alle in den VA angelegten Sperren
- Folgende Informationen werden angezeigt
  - Sperrenname
  - Sperrtyp
  - Anzahl Plätze total
  - Anzahl Plätze pro PK
    - Für den Fall, dass die Einteilung der PK über die VA unterschiedlich ist kann man die entsprechende Verteilung über das Aufklappen des Untermenüs (+) erhalten
- Der Reiter Aktiv beschreibt die aktuellen Status der Sperren
  - Für alle aktiven Sperren ist ein Häcken gesetzt
  - Alle inaktiven Sperren haben kein Häcken
    - Zum Aktivieren der Sperre muss ein Häcken gesetzt werden
    - System prüft, ob die in der Sperre befindlichen Plätze nicht zu einer anderen aktiven Sperre gehören.
      - Meldung: Der / die gewählten Plätze liegen in einer anderen aktiven Sperre. Möchten Sie trotzdem die neue Sperre auf diese(n) Plätze anlegen?
      - Bestätigung per OK. Nutzer springt auf die vorherige Ebene zurück, es steht kein Häcken in der zu bearbeitenden Sperre
    - Entfernt man den Hacken einer aktiven Sperre erscheint folgende Abfrage:
      - Wollen Sie die gewählte Sperre wirklich inaktiv setzen?
        - Antwort Ja: Sperre wird inaktiv
        - Antwort Nein: Keine Änderung des Status der Sperre
- Das Listenfenster bietet weiterhin folgende Möglichkeiten an:
  - Sperre Löschen
  - Angelegte Notizen lesen
  - Sperren-Informationen drucken
  - Export der Sperren-Informationen als csv-Datei (Inhalt der Datei sind alle Informationen zur Sperre inkl. detailierte Platzliste)
  - Sperren-Daten bearbeiten

#### 6) Kontingent / Sperren - Datenfenster

#### Kontingent

- Das Kontingentdatenfenster enthält alle wichtigen und grundlegenden Einstellungen eines Kontingentes
  - Name des Kontingents
  - Zeigt ob ein Kontingent absolut gültig ist oder nicht
    - Für den Fall der absoluten Gültigkeit kann man zusätzlichen den genauen Zeitraum der Gültigkeit definieren
  - Man kann entscheiden, ob ein Kontingent nach Ende der Gültigkeit automatisch in das Standartkontingent aufgelöst werden soll
  - Ein Kontingentbuchstabe kann vergeben werden (dieser Wert ist eindeutig und kann nur einmal vergeben werden)
  - Ein Kontingentverantwortlicher kann hinterlegt werden
  - Es können entsprechende Notizen angelegt werden
- Das Kontingentfenster öffnet sich bei:
  - Anlage eines neuen Kontingents automatisch
  - Betätigen des Button "Kontingentdaten bearbeiten" im Listenfenster
- Im Kontingentdatenfenster befinden sich zusätzlich detailierte Informationen
  - über die im Kontingent enthaltenen Plätze (Platzliste) (Abb 6.: Kontingent-Datenfensterplatzliste)
  - über die Historie des Kontingents, in der z.B. Veränderungen an der Platzanzahl nach vollzogen werden können. (Abb. 7: Konitngent-Datenfensterhistorie)
- Um die Priorität eines Kontingents zu erhöhen bzw. zu senken dient der Schalter "Priorität ändern"
  - Es öffnet sich analog zum Saalplaneditor ein Fenster in dem alle angelegten Kontingent in Ihrer Reihenfolge dargestellt werden und diese dann entsprechend verändert werden kann

• Funktionalität ist notwendig, um einzustellen welches Kontingent verkaufbar ist (= es hat die höhste Priorität) wenn ein Platz in mehreren Kontingenten enthalten ist.

#### Sperren

- Das Sperren-Datenfenster enthält alle wichtigen und grundlegenden Einstellungen einer Sperre
  - Name der Sperre
  - Zeigt ob eine Sperre absolut gültig ist oder nicht
    - Für den Fall der absoluten Gültigkeit kann man zusätzlichen den genauen Zeitraum der Gültigkeit definieren
  - Man kann entscheiden, ob eine Sperre nach Ende der Gültigkeit automatisch aufgelöst werden soll
  - Ein Sperrtyp kann vergeben werden
  - Ein Verantwortlicher kann hinterlegt werden
  - Es können entsprechende Notizen angelegt werden
- Das Sperren-Fenster öffnet sich bei:
  - Anlage einer neuen Sperre automatisch
  - Betätigen des Button "Sperren-Daten bearbeiten" im Listenfenster
- Im Sperren-Datenfenster befinden sich zusätzlich detailierte Informationen
  - über die in der Sperre enthaltenen Plätze (Platzliste) (Abb. 8:Sperren-Datenfensterplatzliste)
  - über die Historie der Sperre, in der z.B. Veränderungen an der Platzanzahl nach vollzogen werden können. (Abb. 9: Sperren-Datenfensterhistorie)

### 7) Kontingent / Sperren - Daten

#### Kontingent

| #  | Was                                                                                                    | Führungstext            | Тур                                                   | Voreinstellung           | Anmerkungen /<br>Fragen                                                            |
|----|----------------------------------------------------------------------------------------------------|-------------------------|-------------------------------------------------------|--------------------------|------------------------------------------------------------------------------------|
| 1  | Name des Kontingents - der Name ist innerhalb einer VA eindeutig                                             | Name                    | Textfeld (30AN)                                       | leer                     |                                                                                    |
| 2  | Gültigkeit absolut - außerhalb des Zeitraums von<br>- bis<br>ist das Kontingent nicht verkaufbar             | Gültigkeit absolut      | Checkbox                                              | Nein                     |                                                                                    |
| 2a | Gültigkeit des Kontingents von                                                                               | Gültig von              | Datum/ Uhrzeit<br>oder<br>Anzahl<br>Tage/Std.         |                          | Automatisiert wie in<br>Zulassung?<br>errechnet selbst die<br>entsprechende Zeiten |
| 2b | Gültigkeit des Kontingets bis                                                                                | Gültig bis              | Datum/ Uhrzeit<br>oder<br>Anzahl<br>Tage/Std.         |                          | Automatisiert wie in<br>Zulassung?<br>errechnet selbst die<br>entsprechende Zeiten |
| 3  | Ob das Kontingent bei Ablauf ins Standart-<br>kontingent zurückfällt (aufgelöst wird) oder<br>weiter besteht | Nach Ablauf<br>auflösen | Ceckbox                                               | Nein                     |                                                                                    |
| 4  | Kontingentbuchstabe (auch Ziffern sind erlaubt)<br>zur Markierung der<br>Plätze des Kontingenst im SaalpIn   | Kontingentzeichen       | Dropdown mit<br>noch<br>verfügbaren<br>Zeichen        | leer                     |                                                                                    |
| 5  | Verantwortlicher Benutzer (optional)                                                                         | Verantwortlich          | Dropdown mit<br>Benutzer-<br>kennung bzw.<br>Klarname | Ausführender<br>Benutzer |                                                                                    |
|    |                                                                                                    |                         |                                                       |                          |                                                                                    |
| 6  | Notizen (analog zu den Vorgangsnotizen                                                                       | Notizene                | Karteikasten,<br>Textfeld                             | leer                     |                                                                                    |

#### In der Ansicht Kontingentdaten sind zusätzlich folgende Informationen abrufbar (siehe auch Abb. Kontingentdatenfenster)

| # | Was | Führungstext | Anzeige | Anmerkungen |
|---|-----|--------------|---------|-------------|
|   |     |              |         |             |

| 1 | Platzliste - Darstellung des Inhaltes<br>des Kontingents                | Platzliste | Pro Platz:<br>-<br>Preiskategorie<br>- Reihe<br>- Platz                                       | Für den Fall, dass im Kontingent nicht alle Plätze gleich sind<br>muss die Platzliste für die<br>einzelnen VA aufgeschlüsselt werden |
|---|-------------------------------------------------------------------------|------------|-----------------------------------------------------------------------------------------------|----------------------------------------------------------------------------------------------------|
| 2 | Historie - Darstellung der am<br>Kontingent<br>vorgenommenen Änderungen | Historie   | Pro Änderung<br>- Datum /<br>Uhrzeit<br>- Benutzer<br>- Pro<br>Preiskategorie<br>o Anzahl +/- |                                                                                                    |

### Sperren

| #  | Was                                                                                      | Führungstext            | Тур                                                                                    | Voreinstellung           | Anmerkungen / Fragen                                                               |
|----|------------------------------------------------------------------------------------------|-------------------------|----------------------------------------------------------------------------------------|--------------------------|------------------------------------------------------------------------------------|
| 1  | Name der Sperre - der Name ist<br>innerhalb einer VA eindeutig                           | Name                    | Textfeld (30AN)                                                                        | leer                     |                                                                                    |
| 2  | Gültigkeit absolut - außerhalb des<br>Zeitraums von - bis<br>ist die Sperre nicht gültig | Gültigkeit<br>absolut   | Checkbox                                                                               | Nein                     |                                                                                    |
| 2a | Gültigkeit der Sperre von                                                                | Gültig von              | Datum/ Uhrzeit oder<br>Anzahl Tage/Std.                                                |                          | Automatisiert wie in<br>Zulassung?<br>errechnet selbst die<br>entsprechende Zeiten |
| 2b | Gültigkeit der Sperre bis                                                                | Gültig bis              | Datum/ Uhrzeit oder<br>Anzahl Tage/Std.                                                |                          | Automatisiert wie in<br>Zulassung?<br>errechnet selbst die<br>entsprechende Zeiten |
| 3  | Ob die Sperre bei Ablauf aufgelöst wird<br>oder weiter besteht                           | Nach Ablauf<br>auflösen | Ceckbox                                                                                | Nein                     |                                                                                    |
| 4  | Sperrentyp                                                                               | Sperrentyp              | Dropdown mit vorhanden<br>Sperrtypen<br>(Technisch,<br>Sichtbehindert,<br>Verwaltung,) | leer                     |                                                                                    |
| 5  | Verantwortlicher Benutzer (optional)                                                     | Verantwortlich          | Dropdown mit Benutzer-<br>kennung bzw. Klarname                                        | Ausführender<br>Benutzer |                                                                                    |
|    |                                                                                          |                         |                                                                                        |                          |                                                                                    |
| 6  | Notizen (analog zu den Vorgangsnotizen)                                                  | Notizen                 | Karteikasten, Textfeld                                                                 | leer                     |                                                                                    |

In der Ansicht Sperren-Daten sind zusätzlich folgende Informationen abrufbar (siehe auch Abb. Sperren-Datenfenster)

| # | Was                                                 | Führungstext | Anzeige                                                 | Anmerkungen                                                                                                    |
|---|-----------------------------------------------------|--------------|---------------------------------------------------------|----------------------------------------------------------------------------------------------------|
| 1 | Platzliste - Darstellung des Inhaltes<br>der Sperre | Platzliste   | Pro Platz:<br>-<br>Preiskategorie<br>- Reihe<br>- Platz | Für den Fall, dass in der Sperre nicht alle Plätze gleich sind<br>muss die Platzliste für die<br>einzelnen VA aufgeschlüsselt werden |

| 2 | Historie - Darstellung der an der<br>Sperre<br>vorgenommenen Änderungen | Historie | Pro Änderung<br>- Datum /<br>Uhrzeit<br>- Benutzer<br>- Pro<br>Preiskategorie |
|---|-------------------------------------------------------------------------|----------|-------------------------------------------------------------------------------|
|   |                                                                         |          | o Anzahl +/-                                                                  |

#### 8) Kontingent / Sperren - Statistik

- Üblicherweise findet man eine detailierte Aufstellung der Kontingente/Sperren pro VA im Zwischenreport
  - Zum Auswerten der verwendeten Kontingente wird jedoch eine eigene Kontingetstatistik bevorzugt
    - Diese soll analog zur Statistik aus ELECTRA aufgebaut sein
      Folgende Punkte müssen angezeigt werden
      - - Verantwortlicher Benutzer
        - Kontingentschlüssel
        - Kontingentname
        - Aktiv ja/nein
        - Veranstaltungsname
        - VA-ID
        - Saison
        - VA-Datum
        - VA-Beginn
        - Gültig von (Datum + Uhrzeit) = z.B. Vorverkaufsstart
        - Gültig bis (Datum + Uhrzeit) = z.B. Verkaufsende
        - Anzahl Plätze gesamt
        - verkauft Gesamt
        - Verkaufsanteil Gesamt
        - Die letzten Drei Punkte dann ebenfalls noch auf die vorhandenen PK runtergebrochen
- Bericht muss nach folgenden Kriterien erzeugbar sein:
  - Auswahl von gewünschten VA
  - Auswahl nach Zeitraum
  - Auswahl nach Kontingentnamen
  - Auswahl nach Verantwortlichen

#### 9) Rechte für Kontingent / Sperren - Pflege

- Grundsätzlich sollten die Rechte als Funktionsgruppenrechte angelegt werden
  - Es werden folgende Rechte benötigt:
    - Kontingent neu anlegen •
      - Kontingent bearbeiten
      - ٠ Kontingent löschen
      - Sperren neu anlegen
      - Sperren bearbeiten
    - Sperren löschen
- · Zusätzlich sollten gesonderte Rechte angelegt werden, wenn es um das Arbeiten mit dem Saalplantemplate geht
  - Kontingent / Sperren Saalplantemplate anlegen
  - Kontingent / Sperren Saalplantemplate bearbeiten
  - ٠ Kontingent / Sperren Saalplantemplate löschen

### 10) Kontingente / Sperren - Anlegen

#### Kontingent

- 1. Auswahl der gewünschten VA aus dem Suchergebniss
- 2. Betätigen des Buttons "Kontingent neu anlegen"
- 3. Es öffnet sich das beschriebene Kontingent-Datenfenster
- 4. Erfassen der geforderten Daten
- 5. Kontingent erscheint mit Name, Kürzel und der Anzahl Plätze (hier 0) im Listenfenster
- 6. Da die Defaultregel den Durchstich im Saalplanfenster anzeigt, steht dieser ebenfalls gleich zur Verfügung
- 7. Es besteht nun die Möglichkeit den Saalplan nach belieben noch zu ändern
- 8. Auswahl der gewünschten Plätze
  - a. Variante 1: Der Saalplan zeigt alle für alle VA kontingentierbaren Plätze an
    - i. Markieren der gewünschten Plätze per Mouse
      - ii. Plätze werden Grün umrandet (Analog zur Platzwahl bei Ticketbuchen)
    - iii. Um Plätze aus dem Kontingent wieder zu entfernen nochmaliges Markieren per Mouse Over
  - b. Variante 2: Der Nutzer stellt einen Wunsch Saalplan ein
    - i. Markieren der gewünschten Plätze per Mouse

- ii. Abfrage ob diese Plätze für alle verbleibenden VA kontingentiert werden sollen
  - 1. wenn ja: System prüft die Machbarkeit
    - a. Für alle kontingetierbare Plätze setzt das System das Kontingent
    - b. Für alle anderen Plätze wird angezeigt, in welcher VA das Kontiengentieren (m it Anzahl der fehlenden Plätze) nicht funktioniert hat
      - c. Auswahl den entsprechend nächsten Saalplanes
  - 2. wenn nein:System fragt den Anwender ob die maximal mögliche Menge an Plätzen kontingentiert werden
    - sollen
      - a. ja: es werden weniger Plätze als markiert in das Kontingent übernommen
      - b. nein: Auswahl der nächsten VA in der nicht alle Plätze kontingentiert werden konnten

#### Sperren

- 1. Auswahl der gewünschten VA aus dem Suchergebniss
- 2. Betätigen des Buttons "Sperre neu anlegen"
- 3. Es öffnet sich das beschriebene Sperren-Datenfenster
- 4. Erfassen der geforderten Daten
- 5. Sperre erscheint mit Name, Typ und der Anzahl Plätze (hier 0) im Listenfenster
- 6. Da die Defaultregel den Durchstich im Saalplanfenster anzeigt, steht dieser ebenfalls gleich zur Verfügung
- 7. Es besteht nun die Möglichkeit den Saalplan nach belieben noch zu ändern
- 8. Auswahl der gewünschten Plätze
  - a. Variante 1: Der Saalplan zeigt alle für alle VA sperrbaren Plätze an
    - i. Markieren der gewünschten Plätze per Mouse
    - ii. Plätze werden Grün umrandet (Analog zur Platzwahl bei Ticketbuchen)
    - iii. Um Plätze aus der Sperre wieder zu entfernen nochmaliges Markieren per Mouse Over
  - b. Variante 2: Der Nutzer stellt einen Wunsch Saalplan ein
    - i. Markieren der gewünschten Plätze per Mouse
      - ii. Abfrage ob diese Plätze für alle verbleibenden VA gesperrt werden sollen
        - 1. wenn ja: System prüft die Machbarkeit
          - a. Für alle sperrbare Plätze setzt das System die Sperre
          - b. Für alle anderen Plätze wird angezeigt, in welcher VA das Sperren (mit wievielen Plätzen) nicht funktioniert hat
          - c. Auswahl den entsprechend nächsten Saalplanes
        - 2. wenn nein: Nächster Saalplan muss ausgewählt werden

#### 11) Kontingente / Sperren - Bearbeiten

#### Kontingent

- 1. Auswahl der zu bearbeitenden VA
- 2. Das zu bearbeitende Kontingent kann im Listenfenster markiert werden
  - a. Für den Fall das alle Plätze des Kontingents identisch sind springt der Saalplan in den Durchstich
  - i. Plätze können per Mouse hinzugefügt bzw. entfernt werden
  - b. Für den Fall das die gewählten Plätze in den VA unterschiedlich ist kann man in einem Untermenü (+) unter dem Kontingent die gewünschte VA auswählen
    - i. Plätze können per Mouse Over hinzugefügt bzw. entfernt werden
- 3. 👛 Für den Fall, dass alle bereits im Kontingent befindlichen Plätze entfernt werden soll muss eine Sicherheitsabfrage erfolgen :
  - Wollen Sie das gesamte Kontingent auflösen?
    - a. Nein: Nutzer gelangt in den Status vor dem Markieren aller Plätze zurück
    - b. Ja: Kontingent wird komplett aufeglöst und wird glecihzeitig aus dem Listenfenster entfernt

#### Sperren

- 1. Auswahl der zu bearbeitenden VA
- 2. Die zu bearbeitende Sperre kann im Listenfenster markiert werden
  - a. Für den Fall das alle Plätze der Sperre identisch sind springt der Saalplan in den Durchstich
    - i. Plätze können per Mouse hinzugefügt bzw. entfernt werden
  - b. Für den Fall das die gewählten Plätze in den VA unterschiedlich ist kann man in einem Untermenü (+) unter der Sperre die gewünschte VA auswählen
    - i. Plätze können per Mouse hinzugefügt bzw. entfernt werden
- 3. <sup>(1)</sup> Für den Fall, dass alle bereits in der Sperre befindlichen Plätze entfernt werden soll muss eine Sicherheitsabfrage erfolgen : Wollen Sie die gesamte Sperre auflösen?
  - a. Nein: Nutzer gelangt in den Status vor dem Markieren aller Plätze zurück
  - b. Ja: Sperre wird komplett aufeglöst und wird gleichzeitig aus dem Listenfenster entfernt

#### 12) Kontingente / Sperren - Löschen

- 1. Alle VA mit dem / der zu löschenden Kontingent / Sperre ausgewählen
- 2. Zu löschende(s) Kontingent / Sperre im Listenfenster markieren
- 3. Betätigen des Buttons "LÖSCHEN"

- 4. Eventuell Sicherheitsabfrage einfügen (Wollen Sie das Kontingent / die Sperre wirklich endgültig löschen?)
- 5. Kontingent / Sperren sind gelöscht
- 6. (In Punkt Kontingent Bearbeiten besteht durch Markieren aller im Kontingent / in der Sperre befindlichen Plätze die Möglichkeit das Kontingent / die Sperre ebenfalls nach Bestätigung einer Sicherheitsabfrage komplett zu löschen.

## Use Case

### Aktivitätendiagramme

Kontingent anlegen

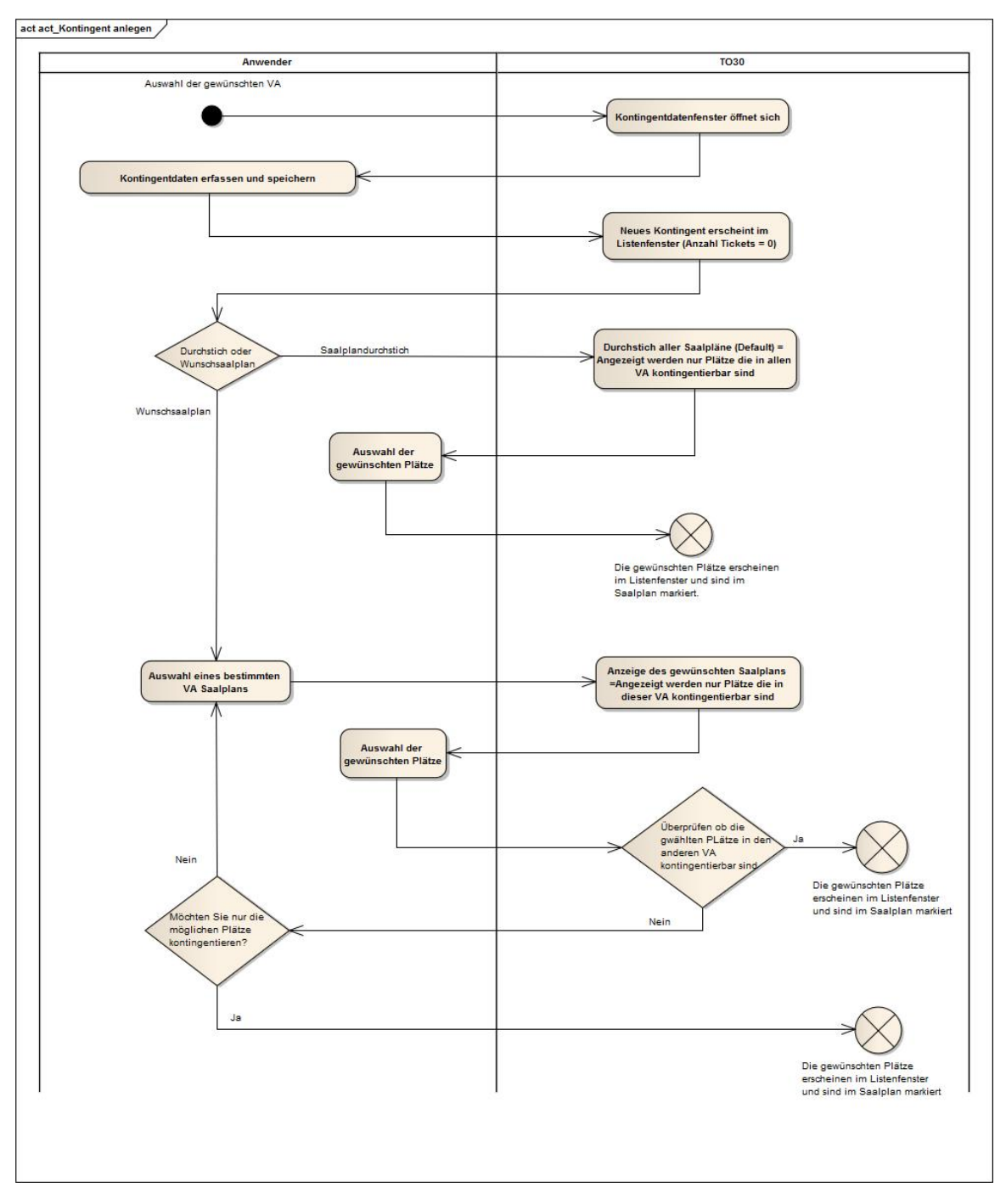

Kontingent bearbeiten

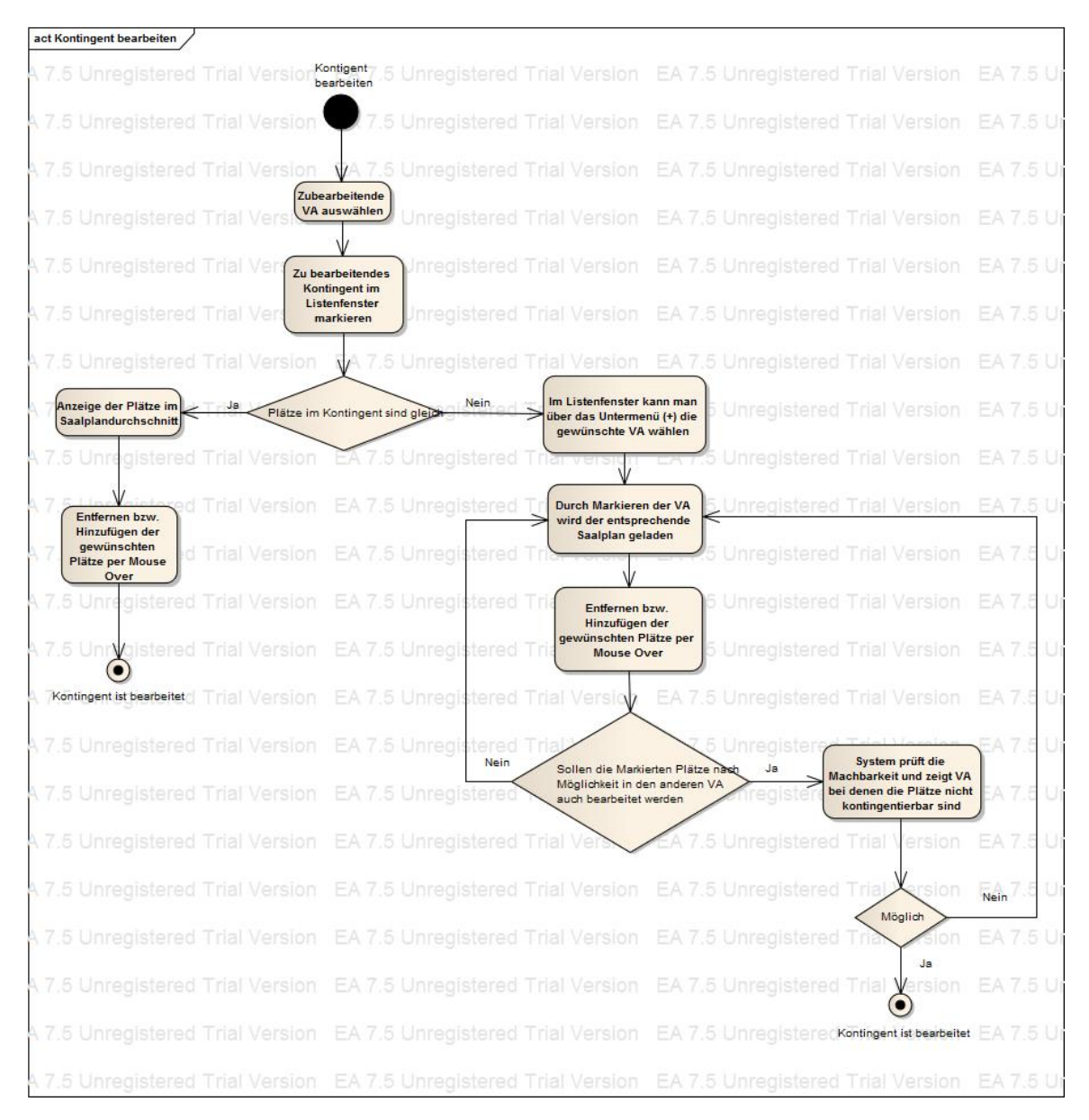

Kontingent löschen

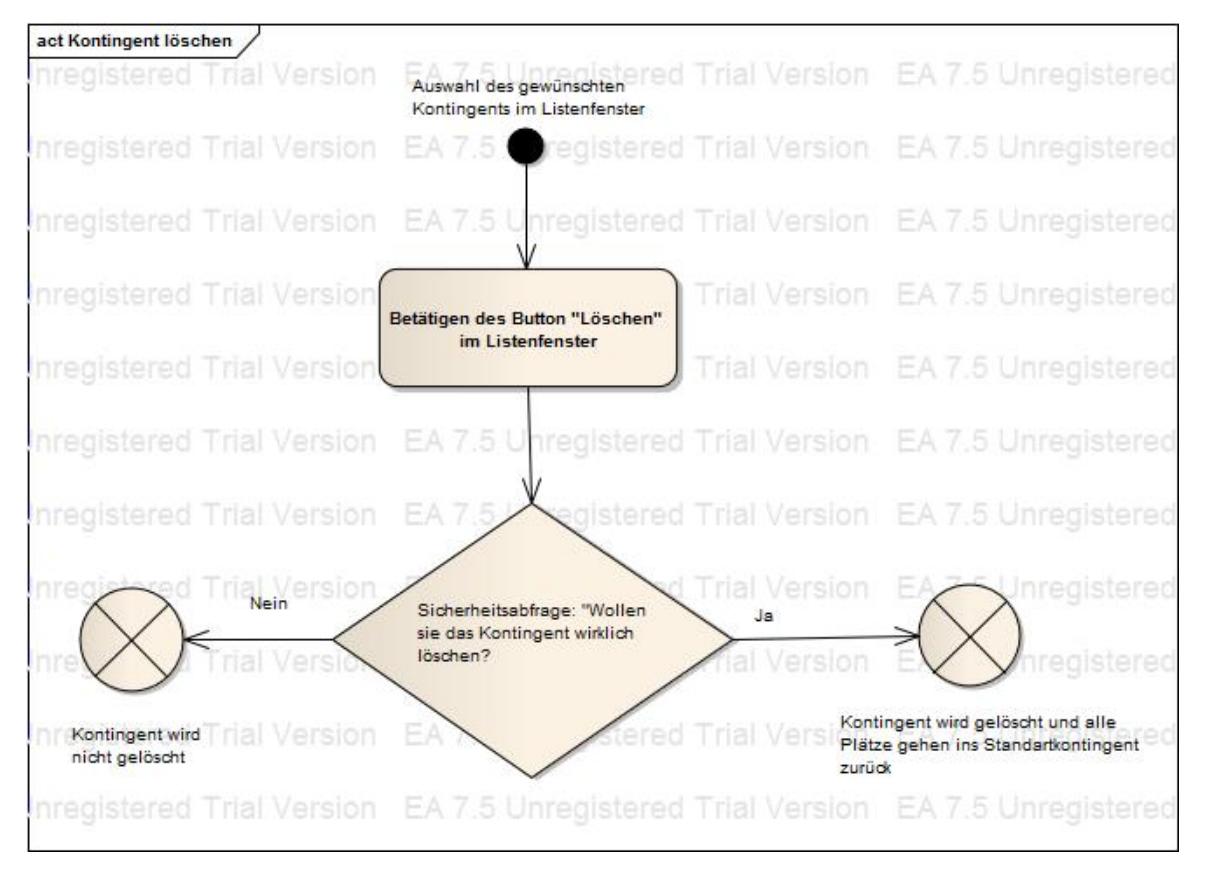

Kontingent im Saalplantemplate bearbeiten

| act Bearbeiten von Kontingenten im Saalpl                               | antemplate                                                           |                                                      |
|-------------------------------------------------------------------------|----------------------------------------------------------------------|------------------------------------------------------|
| Unregistered Trial Version                                              | EA 7 Auswahl Menüpunktion Trial Version<br>Grundssalplan bearbeiten  | EA 7.5 Unregistered Trial Ver                        |
| Jnregistered Trial Version                                              | EA 7.5 Unreptered Trial Version                                      | EA 7.5 Unregistered Trial Ver                        |
| Unregistered Trial Version                                              | EA 7.5 Unregistered Trial Version                                    | EA 7.5 Unregistered Trial Ver                        |
| Unregistered Trial Version                                              | EA7 Auswahl des rial Version                                         | EA 7.5 Unregistered Trial Ver                        |
| Unregistered Trial Version                                              | (Analog zur Auswahl im<br>Saalplaneditor)                            | EA 7.5 Unregistered Trial Ver                        |
| Unregistered Trial Version                                              | EA 7.5 Unregistered Trial Version                                    | EA 7.5 Unregistered Trial Ver                        |
| Unregistered Trial Version                                              | EA7 Erstellen der<br>gewünschten Irial Version                       | EA 7.5 Unregistered Trial Ver                        |
| Unregistered Trial Version                                              | Kontingente<br>(Kontingentdatenfenster<br>öffnet sich auch hier)     | EA 7.5 Unregistered Trial Ver                        |
| Unregistered Trial Version                                              | EA 7.5 Unregistered Trial Version                                    | EA 7.5 Unregistered Trial Ver                        |
| Unregistered Trial Version                                              | EA 7. Speichern des<br>bearbeiteten                                  | EA 7.5 Unregistered Trial Ver                        |
| Unregistered Trial Version                                              | EA 7. Saalplanes                                                     | EA 7.5 Unregistered Trial Ver                        |
| Kopieren des<br>bearbeiteten Saalplanes I VerSion<br>in alle aktiven VA | EA 7.5 Under Sealplan in                                             | Abfragefenster<br>öffnet sich:<br>Liste mit allen    |
| Unregis                                                                 | alle aktiven VA<br>kopiert werden?                                   | VA (Auswahl<br>bzw. nur<br>gistered Trial Ver        |
| Unregistered Trial Version                                              | EA 7.5 Unregistered Trial Version                                    | E möglich) gistered Trial Ver                        |
| Unregistered Trial Version                                              | EA 7.5 Unregistered Trial Version                                    | EA 7.5 Uni distered Trial Ver                        |
| Unregistered Trial Version                                              | EA 7.5 Unregistered Traversion                                       | EA 7.5 Unregistered Trial Ver                        |
| Unregistered Trial Version                                              | EA 7.5 Unregis Auswahl der al Version<br>gewünschten VA und          | EA 7.5 Unregist Speichern der Ver<br>Änderungen ohne |
| Unregistered Trial Version                                              | kopieren des<br>EA 7.5 Unregis bearbeiteten al Version<br>Saalplanes | kopieren in eine<br>EA 7.5 Unregist VAed Trial Ver   |
| <b>Unregistered Trial Version</b>                                       |                                                                      | EA 7.5 Unregistered Trial Ver                        |

## Oberfläche

## Reports

[Electra|Anforderung Massendruck Tickets^Beispiel\_Statistik\_Electra.xlsx] -Report als Grundlage für die Kontingentstatistik

## Rechte

## Systemeinstellungen

# Nicht-funktionale Anforderungen

### Performance

Zielsystem

## Mengengerüst

Dokumentationsanforderungen

Schnittstellen

## Definitionen, Fachliche Begriffe, Regeln

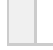

## Abbildungen

### Abb1.: VA Auswahl

| Ticket Online 30 - Editor Kontingente / Sperrungen |                                                                                                    |     |          |        |                                            |              |                |                                         |  |
|----------------------------------------------------|----------------------------------------------------------------------------------------------------|-----|----------|--------|--------------------------------------------|--------------|----------------|-----------------------------------------|--|
| Arbeitsplatz                                       | Arbeitsplatz Verkauf Veranstaltung Abonnement Veranstaltungsstätte Backoffice Stammdaten Systempflege Hilfe |     |          |        |                                            |              |                |                                         |  |
|                                                    |                                                                                                    |     |          |        |                                            |              |                |                                         |  |
| Vranstaltun<br>Land/PLZ/C<br>Veranstaltu           | g;<br>Drt:<br>ingsstätte:<br>uche                                                                           | kdl |          | ]      | Datum:<br>Wochentag: Mo t<br>Veranstalter: | <br>Mi Do Fr | Sa So          | Hauseinteilung:                         |  |
|                                                    |                                                                                                    |     | -        |        |                                            |              | 1              |                                         |  |
| VA-ID                                              | Titel                                                                                                    | W   | Termin   | Status | Veranstaltungsstätte                       | Saal         | Saalplan       | Houseinteilung                          |  |
| kdl123                                             | kdl                                                                                                    |     | 12,12,09 | AAA    | Theater HH                                 | Hauptsaal    | Spielzei† 2010 | 2010 Kontingente                        |  |
| kdl133                                             | kdl                                                                                                    |     | 13.12.09 | ААА    | Theater HH                                 | Hauptsaal    | Spielzei† 2010 | 2010 Sperrungen                         |  |
| kdl122                                             | kdl                                                                                                    |     | 14.12.09 | AAA    | Theater HH                                 | Hauptsaal    | Spielzei† 2010 | 2010                                    |  |
|                                                    |                                                                                                    |     |          |        |                                            |              |                | Kontingente im Grundsaalplan bearbeiten |  |
|                                                    |                                                                                                    |     |          |        |                                            |              |                | Sperrungen im Grundsoalplan bearbeiten  |  |
|                                                    |                                                                                                    |     |          |        |                                            |              |                |                                         |  |
|                                                    |                                                                                                    |     |          |        |                                            |              |                |                                         |  |
|                                                    |                                                                                                    |     |          |        |                                            |              |                |                                         |  |
|                                                    |                                                                                                    |     |          |        |                                            |              |                |                                         |  |
|                                                    |                                                                                                    |     |          |        |                                            |              |                |                                         |  |
|                                                    |                                                                                                    |     |          |        |                                            |              |                |                                         |  |
|                                                    |                                                                                                    |     |          |        |                                            |              |                |                                         |  |
|                                                    |                                                                                                    |     |          |        |                                            |              |                |                                         |  |
|                                                    |                                                                                                    |     |          |        |                                            |              |                |                                         |  |
|                                                    | !                                                                                                    |     |          |        | <u> </u>                                   |              | 1              |                                         |  |

Abb 2.: Kontingent Saalplan und Listenfenster

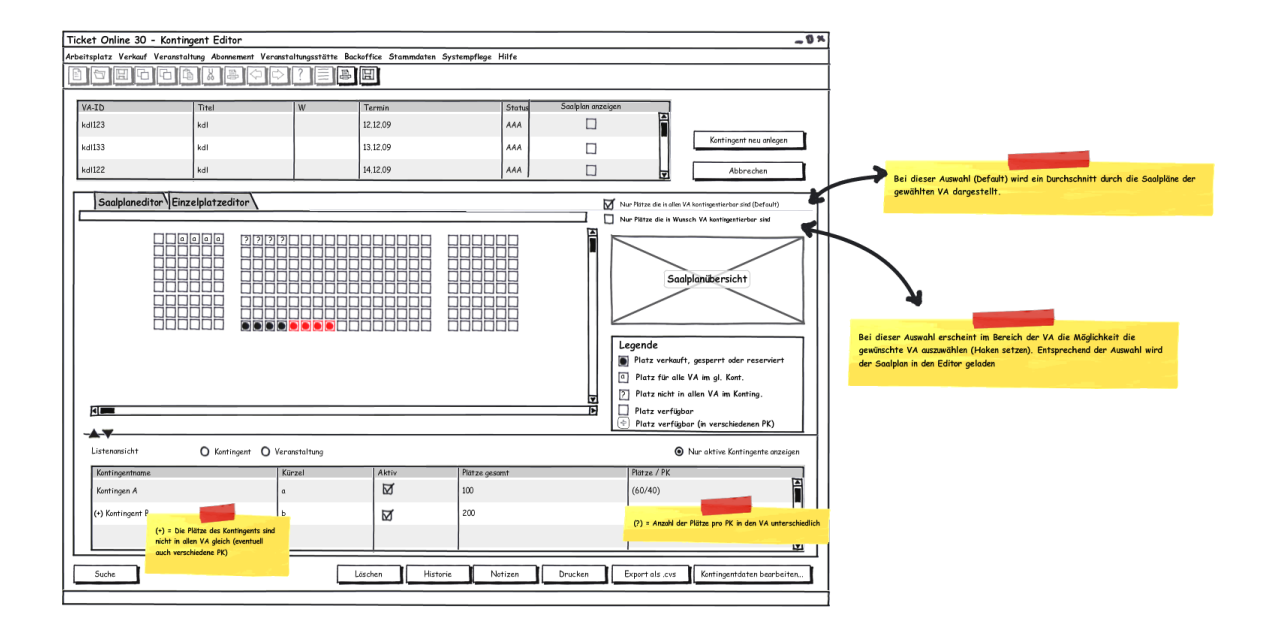

Abb. 3: Kontingent Saalplanfenster mit Einzelplatzsuche

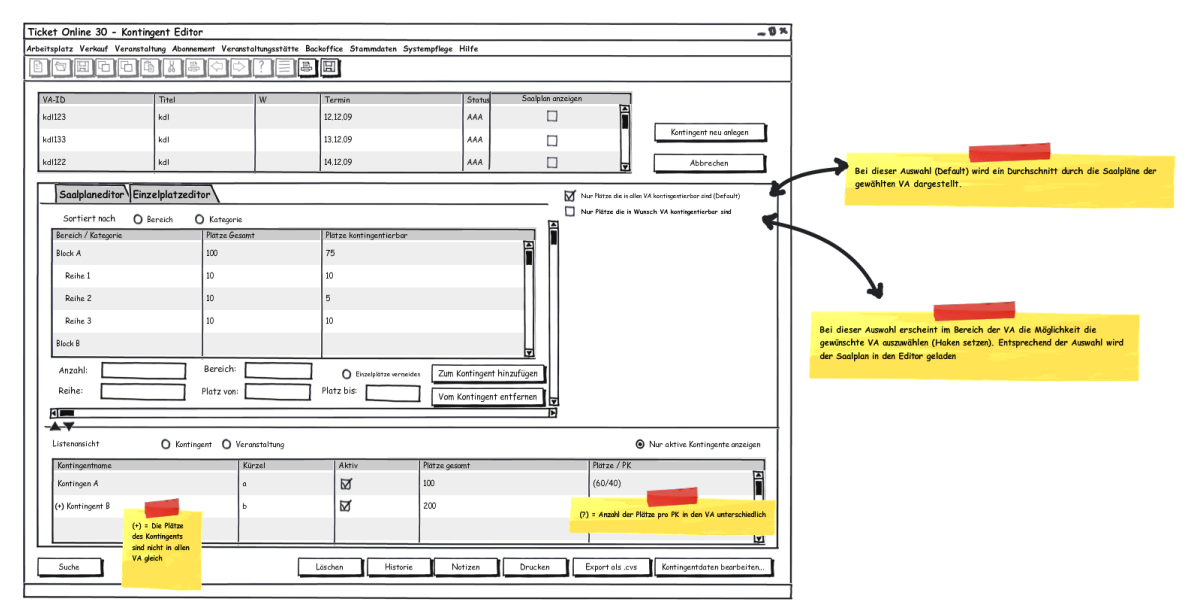

Abb.4: Sperre Saalplan und Listenfenster

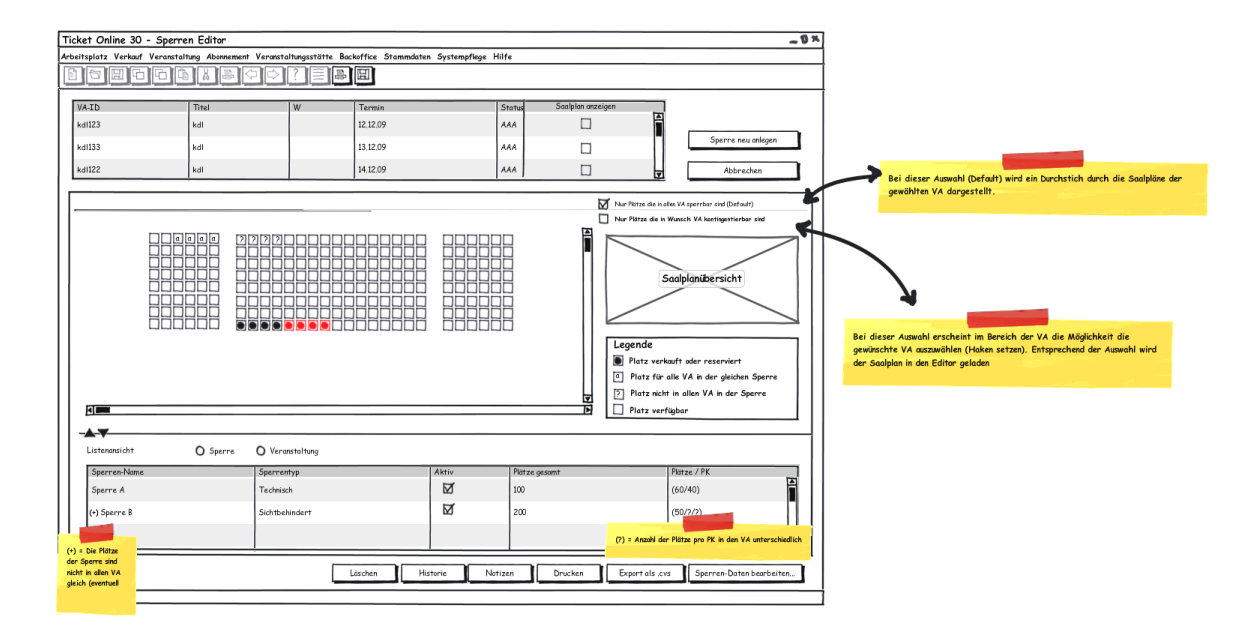

#### Abb. 5: Sperren Saalplanfenster mit Einzelplatzsuche

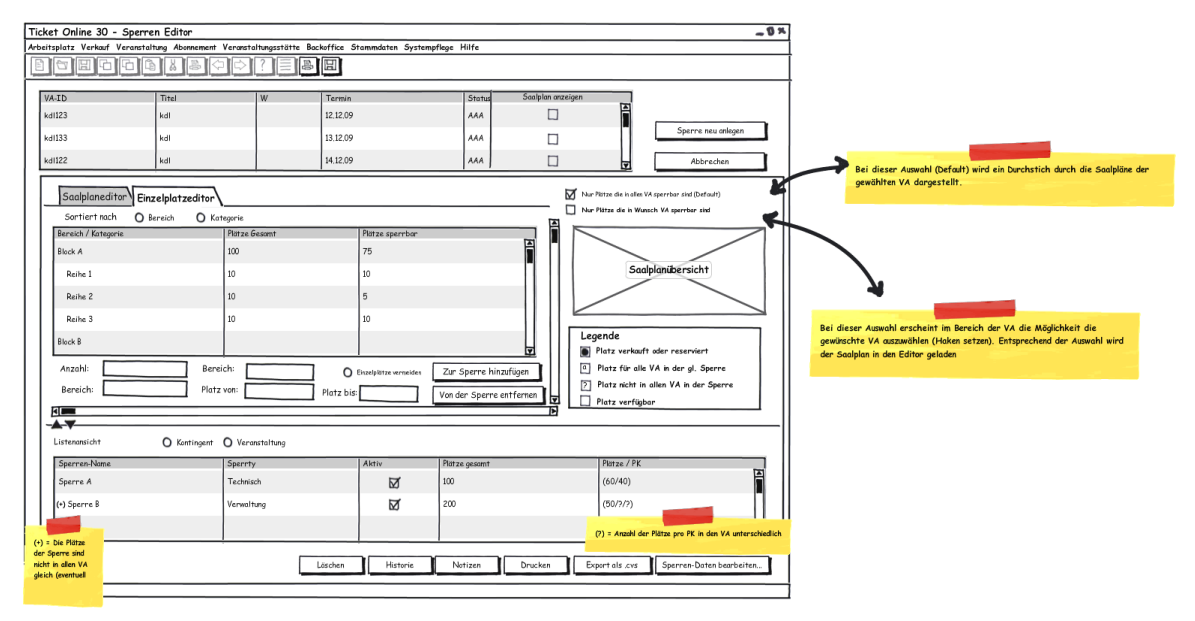

Abb. 6: Kontingentdatenfenster mit Platzliste

| Ticket Online 30 - Ko                  | ntingentdatenfenster |           |            |              |         |             | -0×       |
|----------------------------------------|----------------------|-----------|------------|--------------|---------|-------------|-----------|
| Name:<br>Gültigkeit absolut:<br>Datum: |                      | @         | ) Platzlis | ite O Histor | VA3 VA4 |             | ]         |
| Datum:                                 |                      |           | I PK       | Bereich      | Reihe   | Platz       | TA I      |
| Nach Ablaut autiosen;                  |                      |           | 1          | A            | 1       | 1           |           |
| Kontingentbuchstaben:                  |                      |           | 1          | A            | 1       | 2           |           |
| Verantwortlich:                        |                      | •         |            |              |         |             |           |
| Notizen:                               |                      | Ħ         | 1          | A            | 1       | 3           |           |
|                                        |                      | Ţ         | 1          | A            | 1       | 4           |           |
|                                        |                      | 124       |            |              |         |             | V         |
|                                        |                      |           |            |              |         |             |           |
|                                        |                      |           |            |              |         |             |           |
|                                        | Kontingent           | priorität | setzen     | Abbrech      | en Kont | ingentdaten | speichern |
|                                        |                      |           |            |              |         |             |           |

### Abb. 7: Kontingentdatenfenster mit Historie

| Ticket Online 30 - Kontingen | itdatenfenster          |              |            |              | -0×           |
|------------------------------|-------------------------|--------------|------------|--------------|---------------|
| Nome:                        |                         | O Platzliste | ⊙ Historie | i            |               |
|                              |                         | Datum        | Benutzer   | Plätze +     | Plätze ./.    |
| Nach Ablauf auflösen:        |                         | 01,01,2010   | JTU        | 50/50/100    | 0/0/0         |
| Kontingentbuchstaben:        | •                       | 05.01.2010   | SBU        | 0/0/0        | 10/2/0        |
| Verantwortlich:              | <b>V</b>                | 05.01.2010   | JTU        | 75/75/75     | 0/0/0         |
| Notizen:                     | Î                       | 17.01.2010   | сни        | 0/0/0        | 4/25/0        |
|                              | Y                       |              |            |              | Ŧ             |
|                              | Kontingentpriorität set | zen Ab       | orechen    | Kontingentdo | ten speichern |
|                              |                         |              |            |              |               |

### Abb. 8: Sperrendatenfenster mit Platzliste

| Ticket Online 30 - S                                                                                                    | operrendatenfenster |                   |                             |                                                        |                           | -0×      |
|----------------------------------------------------------------------------------------------------|---------------------|-------------------|-----------------------------|--------------------------------------------------------|---------------------------|----------|
| Ticket Online 30 - 5<br>Name:<br>Gültigkeit absolut:<br>Datum:<br>Nach Ablauf auflösen:<br>Sperrentyp:<br>Verantwortlich:<br>Notizen: | Sperrendatenfenster | PK<br>1<br>1<br>1 | Bereich<br>A<br>A<br>A<br>A | ie<br><b>/A3 VA4</b><br>Reihe<br>1<br>1<br>1<br>1<br>1 | Platz<br>1<br>2<br>3<br>4 |          |
|                                                                                                    |                     |                   | Abbrech                     | en Spe                                                 | rren-Daten s              | peichern |

### Abb.9: Sperrendatenfenster mit Historie

| Ticket Online 30 - Sperrendatenfenster |              |            |            | -0×           |
|----------------------------------------|--------------|------------|------------|---------------|
| Name:                                  | O Platzliste | • Historie | 2          |               |
|                                        | Datum        | Benutzer   | Plätze +   | Plätze ./.    |
| Nach Ablauf auflösen:                  | 01,01,2010   | JTU        | 50/50/100  | 0/0/0         |
| Sperrentyp:                            | 05.01.2010   | SBU        | 0/0/0      | 10/2/0        |
| Verantwortlich:                        | 05,01,2010   | JTU        | 75/75/75   | 0/0/0         |
| Notizen:                               | 17,01,2010   | сни        | 0/0/0      | 4/25/0        |
|                                        | <b>T</b>     |            |            | Ţ             |
|                                        | Ab           | brechen    | Sperren-Da | ten speichern |
|                                        |              |            |            |               |

Abb.10: Nicht kontingentierbare Plätze bei Platzwahl über Wunsch-Saalplan

Ticket Online 30 - Editor Kontingente / Sperrungen

Bitte beachten Sie, dass nicht alle gewählten Plätze in den anderen Veranstaltungen kontingentiert werden konnten.

| Veranstaltung       | Datum                          | Plätze sind kontingentierbar | Plätze sind nicht kontingentierbar |
|---------------------|--------------------------------|------------------------------|------------------------------------|
| König der Löwen     | 15.03.2010 16:00 Uhr           | 150                          | 50                                 |
| König der Löwen     | 15.03.2010 20:00 Uhr           | 110                          | 90                                 |
| König der Löwen     | 17.03.2010 20:00 Uhr           | 150                          | 50                                 |
| König der Löwen     | 18.03.2010 20:00 Uhr           | 100                          | 100                                |
| König der Löwen     | 20.03.2010 20:00 Uhr           | 124                          | 76                                 |
| König der Löwen     | 21.03.2010 20:00 Uhr           | 190                          | 10                                 |
| König der Löwen     | 23.03.2010 20:00 Uhr           | 180                          | 20                                 |
| König der Löwen     | 30.03.2010 20:00 Uhr           | 150                          | 50                                 |
| Kong der Lowen      | 00.00.2010 20.00 01            |                              |                                    |
| Aktuelle Anzahl von | Tickets ins Kontingent übernek | nmen Fehlende                | e Plätze ins Kontingent übernehmen |